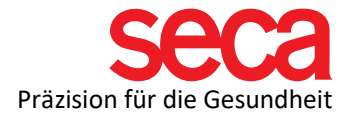

## seca mBCA 515 und seca analytics 115 Software

Anleitung: Installation und Anbindung

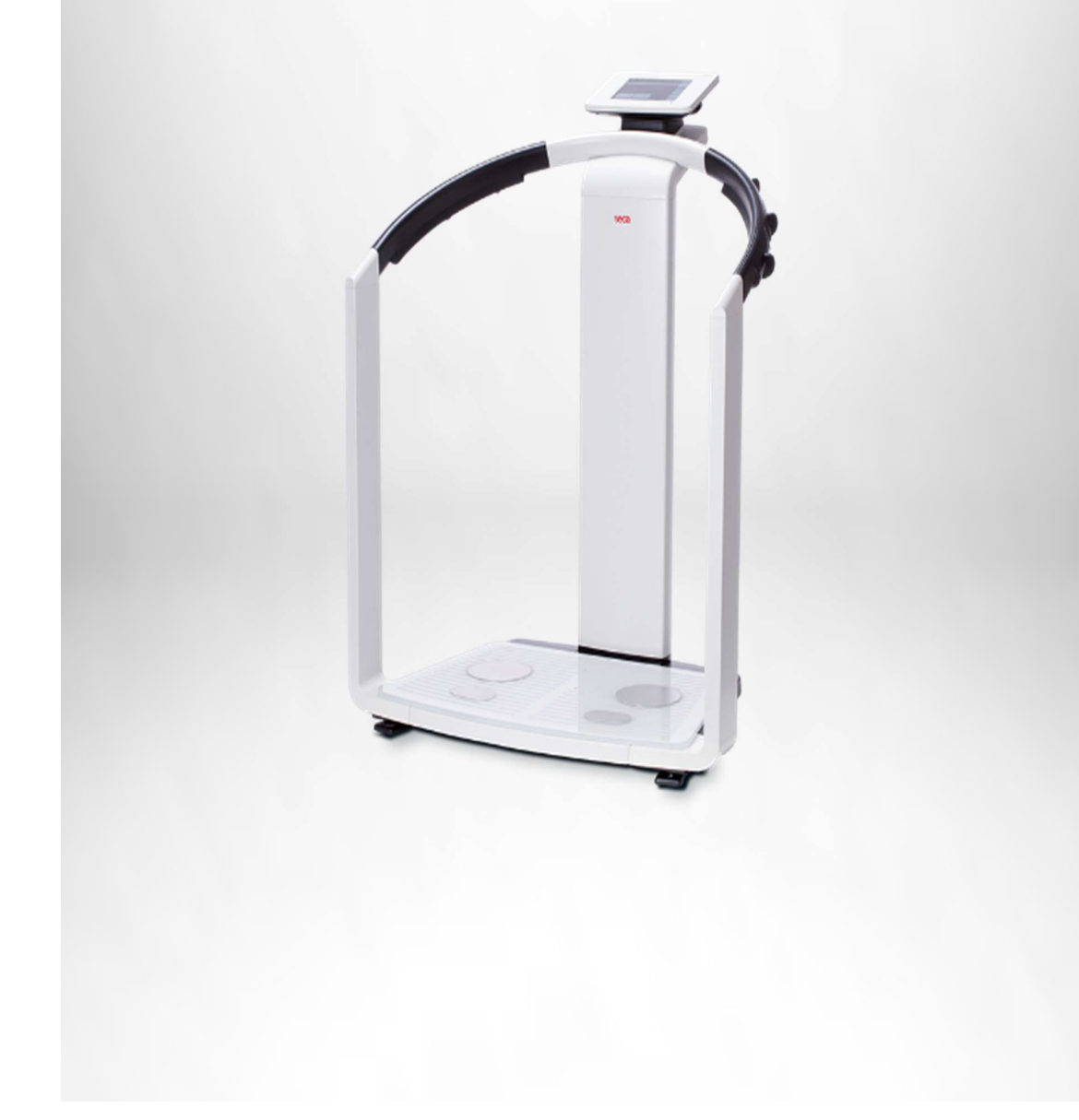

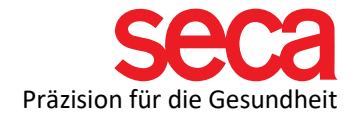

Lieber seca Kunde,

Für die reibungslose Anbindung Ihres mBCAs mit einem PC ist es erforderlich, eine Netzwerkverbindung aufzubauen. Dies wird hier **Schritt-für-Schritt** beschrieben.

Im ersten Teil wird die Softwareinstallation beschrieben. Danach kommen die Einstellungen auf Ihrem PC, gefolgt von den Einstellungen auf Ihrem mBCA.

Alle hier aufgeführten Schritte sind erprobt und die angegebenen Beispiele validiert.

Bitte haben Sie Verständnis, dass wir nicht jede Variation mit aufnehmen können, da dieses Dokument sonst sehr umfangreich und unübersichtlich werden würde.

Wir haben auch bewusst auf technische Begriffserklärungen verzichtet. Bei Interesse finden Sie eine Zusammenfassung der IT-Begriffe, sowie viele nützliche Dokumente und Informationen dazu unter folgendem Link:

## Link: IT-Begriffserklärungen und mehr!

Was wir **nicht** in dieser **Schritt-für-Schritt** Anleitung zeigen, ist die Portfreigabe in der/den Firewalls. Dazu gibt es im Internet viele Anleitungen und auch hier sind die Variationen sehr groß. Wir haben auch dazu ein Dokument, dass Sie über Firewalls und Ports informiert. Sie finden dieses Dokument unter dem oben angegebenem Link.

Da aber eine Portfreigabe notwendig ist, damit Ihr mBCA mit der Software kommunizieren kann, ist es wichtig, dass Sie diese Einstellung vorher durchführen.

Bitte lesen Sie dieses Dokument, wenn Sie dazu Fragen haben und wenden sich an Ihren IT-Fachmann, wenn Sie es nicht selbst machen wollen oder können.

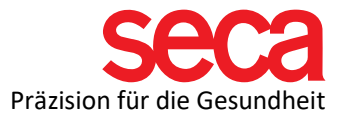

|   |                                                                                                    | -                                                                                                    |
|---|----------------------------------------------------------------------------------------------------|----------------------------------------------------------------------------------------------------|
| 1 | <ul> <li>seca analytics 115<br/>Installation.</li> <li>Die seca analytics 115<br/>Software können Sie auf<br/>unserer Homepage<br/>herunterladen:</li> <li>Link: seca analytics 115</li> <li>Doppelklicken Sie auf<br/>"Seca.Analytics.115.Insta<br/>ller.exe".</li> </ul> | 岁 Seca.Analytics.115.Installer.exe                                                                                                    |
| 2 | Die Installation wird<br>gestartet und das<br>folgende Fenster wird<br>angezeigt:                                                                                                    | Seca analytics 115 (Bundle) setup  Seca analytics 115 (Bundle)  Setup installiert seca analytics 115 (Bundle) Auf Ihrem Computer. Klicken sie Installieren zum Fortfahren / Optionen zum Setzen des Installationsverzeichnisses oder Schließen zum Beenden.  Wählen Sie eine option:  analytics 115: vollständig analytics 115: Client analytics 115: Server  seca analytics 115 (Bundle) Lizenzbedingungen. Version 1.4.27.0  Ich stimme den Lizenzbedingungen zu und habe sie verstanden.  Optionen  Content Content Conten |
| 3 | Sie müssen auswählen,<br>wie die Software<br>installiert werden soll                                                                                                    | <ul> <li>Eine "vollständige" Installation ist erforderlich, wenn die<br/>Software - einschließlich der Datenbank - auf einem<br/>einzigen PC installiert werden soll (verwenden Sie diese<br/>auch für die Serverinstallation)</li> <li>Die "Client"-Installation sollte durchgeführt werden,<br/>wenn die Datenbank bereits im selben Netzwerk<br/>(Server) verfügbar ist, aber nicht auf dem eigentlichen<br/>PC selbst.</li> <li>Bei der "Server"-Installation wird nur die Datenbank auf<br/>einem PC installiert (nicht empfohlen für die Server-<br/>Installation). Die Client PCs greifen auf diese Datenbank<br/>zu.</li> <li>Lesen Sie die Lizenzbedingungen, stimmen Sie ihnen zu<br/>und klicken Sie auf INSTALLIEREN.</li> </ul>                                                                                                    |

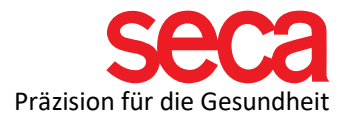

| 4 | Die Software wird                                                                                                    | ⊯ seca analytics 115 (Bundle) setup — □ X                                                                                                    |
|---|----------------------------------------------------------------------------------------------------|----------------------------------------------------------------------------------------------------|
|   | installiert.                                                                                                    | Secca seca analytics 115 (Bundle)<br>Setup Fortschritt                                                                                                    |
|   |                                                                                                    | Bearbeite: seca analytics 115 database                                                                                                    |
|   |                                                                                                    | Abbrechen                                                                                                    |
| 5 | Nachdem die Software<br>erfolgreich installiert<br>wurde, klicken Sie auf<br>NEUSTART.<br>Einige PCs verlangen<br>möglicherweise eine<br>Bestätigung, dass seca<br>Software Änderungen am<br>PC vornimmt. Falls<br>dieses<br>Kommunikationsfenster<br>angezeigt wird,<br>bestätigen Sie bitte, um<br>Änderungen zuzulassen.<br>Die Installation ist<br>abgeschlossen. | Seca analytics 115 (Bundle) setup – ×<br>Seca analytics 115 (Bundle)<br>Setup Erfolgreich<br>Sie müssen den Rechner neu starten bevor Sie die Software benutzen<br>können.<br>Neustart Schließen |

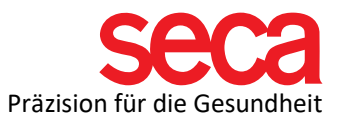

| 6  | Netzwerkkonfiguration<br>auf dem PC:                                                                                                    | Hier zeigen wir eine Konfiguration der<br>Netzwerkeinstellungen anhand einer seca analytics 115<br>Vollinstallation auf einem Windows 10 Betriebssystem<br>und einer direkten Verbindung zwischen Ihrem mBCA-<br>Gerät und dem PC. Der PC sollte immer eine feste<br>(statische) IP-Adresse zugewiesen haben. Bei anderen<br>Windows-Versionen und/oder Netzwerkkonfigurationen<br>kann es zu geringfügigen Abweichungen kommen. |
|----|----------------------------------------------------------------------------------------------------|----------------------------------------------------------------------------------------------------|
| 7  | Öffnen Sie die<br>Systemsteuerung über<br>die Suchfunktion in der<br>Taskleiste.                                                                                                    | Systemsteuerung                                                                                                    |
| 8  | Öffnen Sie das Netzwerk-<br>und Freigabecenter.                                                                                                    | Internetoptionen Netzwerk- und Freigabecenter                                                                                                    |
| 9  | Öffnen Sie auf der linken<br>Seite den Reiter<br>"Adaptereinstellungen<br>ändern".                                                                                                    | Startseite der Systemsteuerung<br>Adaptereinstellungen ändern<br>Erweiterte<br>Freigabeeinstellungen ändern<br>Medienstreamingoptionen<br>Nicht identifiziertes Netzwerk<br>Öffentliches Netzwerk                                                                                                    |
| 10 | Klicken Sie mit der<br>rechten Maustaste auf<br>den Netzwerkadapter,<br>den Sie konfigurieren<br>möchten. Wenn Sie sich<br>nicht sicher sind, welchen<br>Adapter Ihr mBCA<br>verwendet, ziehen Sie<br>das LAN-Kabel (USB-<br>LAN Adapter) ab und<br>prüfen Sie, welcher<br>Adapter verschwunden<br>ist. | Ethernet<br>Nicht identifiziertes Netzwerk<br>Intel(R) Ethernet Connection I219                                                                                                    |
| 11 | Klicken Sie auf<br>Eigenschaften.                                                                                                    | Figenschaften                                                                                                    |

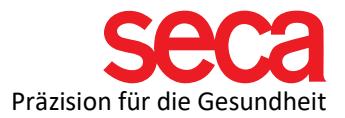

| 12 | Markieren Sie<br>"Internetprotokoll,<br>Version 4" und klicken<br>Sie auf Eigenschaften.                                                                                                    | Diese Verbindung verwendet folgende Elemente:<br>Client für Microsoft-Netzwerke<br>Datei- und Druckerfreigabe für Microsoft-Netzwerke<br>CoS-Paketplaner<br>Anternetprotokoll, Version 4 (TCP/IPv4)<br>Microsoft-Multiplexorprotokoll für Netzwerkadapter<br>Microsoft-LLDP-Treiber<br>Microsoft-LLDP-Treiber<br>Installieren<br>Deinstallieren<br>Eigenschaften                                                                                 |
|----|----------------------------------------------------------------------------------------------------|----------------------------------------------------------------------------------------------------|
| 13 | Geben Sie unter<br>"Folgende IP-Adresse<br>verwenden" die IP-<br>Adresse ein, die Sie<br>verwenden möchten.<br>Wir empfehlen eine<br>einfache IP, wie z.B.<br>10.10.10.10<br>Sie können aber auch<br>eine andere IP wählen.<br>Mehr dazu hier:<br>Link:<br>IT-Begriffserklärungen | <ul> <li>○ IP-Adresse automatisch beziehen</li> <li>● Folgende IP-Adresse verwenden:</li> <li>IP-Adresse:</li> <li>.</li> <li>Subnetzmaske:</li> <li>.</li> <li>Standardgateway:</li> <li>.</li> <li>DNS-Serveradresse automatisch beziehen</li> <li>● Folgende DNS-Serveradressen verwenden:</li> <li>Bevorzugter DNS-Server:</li> <li>.</li> <li>Alternativer DNS-Server:</li> <li>.</li> <li>Einstellungen beim Beenden überprüfen</li> </ul> |
| 14 | Geben Sie nun auch eine<br>Subnetzmaske ein.<br>Beispiel: 255.255.255.0<br>Andere Einstellungen<br>sind optional, und Sie<br>können diese<br>Einstellungen speichern.                                                                                                    |                                                                                                    |

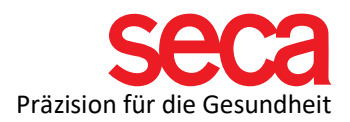

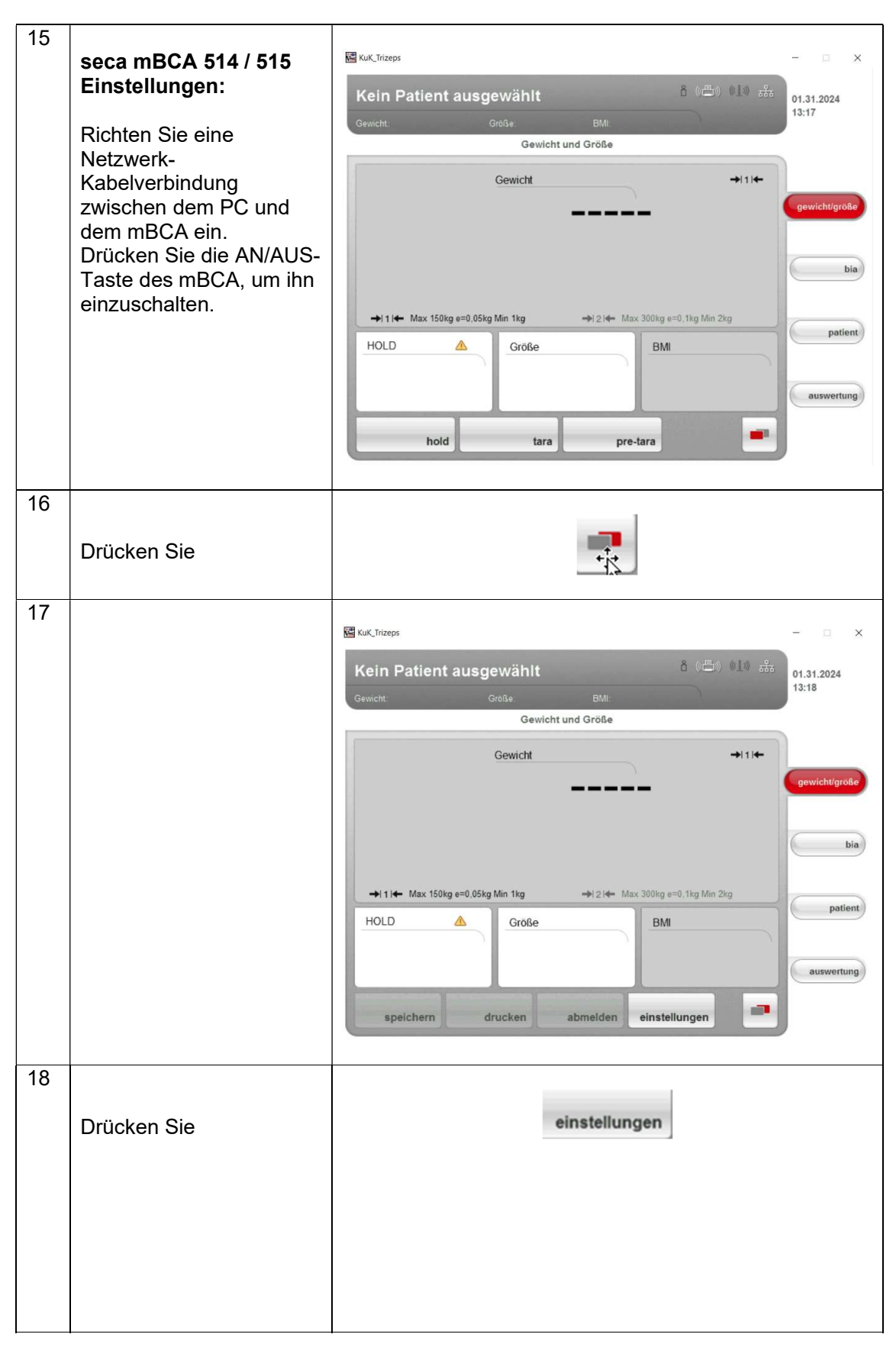

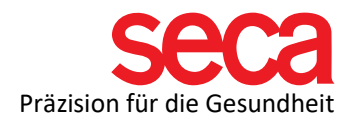

| 19 |                                  |                                                                                                    |
|----|----------------------------------|----------------------------------------------------------------------------------------------------|
|    |                                  |                                                                                                    |
|    |                                  | Kein Patient ausgewählt 01.31.2024<br>13:18                                                         |
|    |                                  | Gewicht. Großer Divit.<br>Einstellungen                                                             |
|    |                                  | User System 🗸                                                                                       |
|    |                                  | Elchzähler 2 gewicht/größe                                                                          |
|    |                                  | Möchten Sie die Konfiguration der Standardmodulauswahl zu Beginn der Bloimpedanzmessung ausblenden? |
|    |                                  | ja nein bia                                                                                         |
|    |                                  |                                                                                                    |
|    |                                  | patient                                                                                             |
|    |                                  | auswertung                                                                                          |
|    |                                  |                                                                                                    |
|    |                                  | übernehmen beenden admin service                                                                    |
| 20 |                                  |                                                                                                    |
| 20 | Drücken Sie                      |                                                                                                    |
|    |                                  | admin                                                                                               |
| 21 | Admin-PIN eingeben               |                                                                                                    |
|    | (00000)                          | New KuK, Thizeps - □ ×                                                                              |
|    | Drücken Sie die<br>EINGABE-Taste | Kein Patient ausgewählt                                                                             |
|    |                                  | Gewicht: Größe BMI.<br>Bitte authentifizieren Sie sich mit Ihrer PIN.                               |
|    |                                  |                                                                                                    |
|    |                                  | gewicht/große                                                                                       |
|    |                                  |                                                                                                    |
|    |                                  | bia                                                                                                 |
|    |                                  | 4 5 6                                                                                               |
|    |                                  | 7 8 9 patient                                                                                       |
|    |                                  | ▲ 0 ▶                                                                                               |
|    |                                  | auswertung                                                                                          |
|    |                                  | abbrechen                                                                                           |
|    |                                  |                                                                                                    |
|    |                                  |                                                                                                    |
|    |                                  |                                                                                                    |
|    |                                  |                                                                                                    |
|    |                                  |                                                                                                    |
|    |                                  |                                                                                                    |
|    |                                  |                                                                                                    |
|    |                                  |                                                                                                    |
|    |                                  |                                                                                                    |
|    |                                  |                                                                                                    |

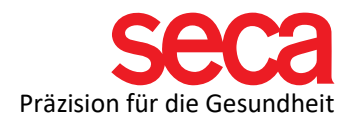

| 22 |                                        | 屬 KuK_Trizeps - □ ×                                    |
|----|----------------------------------------|--------------------------------------------------------|
|    |                                        | Kein Patient ausgewählt 8 (📇) 💷 🚠 ni ai and            |
|    |                                        | Gewicht: Größe: BMI:                                   |
|    |                                        | Einstellungen                                          |
|    |                                        | Admin Einheiten 👻                                      |
|    |                                        | Gewichtseinheiten gewicht/große gewicht/große          |
|    |                                        | lbs sts bia                                            |
|    |                                        | Energieeinheiten<br>MJoule MJoule & kcal kcal          |
|    |                                        | Langeneinheiten patient                                |
|    |                                        | auswertung                                             |
|    |                                        | übernehmen beenden                                     |
| 23 | Drücken Sie                            | Einheiten 👻                                            |
|    |                                        |                                                        |
| 24 | Es öffnet sich ein<br>"Dropdown-Menü". | 🚾 KuK_Trizeps — 🗆 🗙                                    |
|    |                                        | Kein Patient ausgewählt                                |
|    |                                        | Gewicht: Große: BMI: Constant                          |
|    |                                        | Admin Einheiten 🕶                                      |
|    |                                        | Gewichtseinheiten                                      |
|    |                                        | kg Region<br>Datum/Uhrzeit                             |
|    |                                        | Ethernet-Netzwerk bia                                  |
|    |                                        | Energieeinheiten seca CLS-Netzwerk MJoule Funknetzwerk |
|    |                                        | Längeneinheiten Monitor & Ton patient                  |
|    |                                        | metrisch Versionsstände                                |
|    |                                        | Alibispeicher auswertung                               |
|    |                                        | übernehmen beende Service: Hauptfunktionen             |
|    |                                        |                                                        |
|    |                                        |                                                        |
|    |                                        |                                                        |
|    |                                        |                                                        |
|    |                                        |                                                        |
|    |                                        |                                                        |
| 25 | Drücken Sie "seca CLS-                 |                                                        |
|    | Netzwerk".                             |                                                        |
|    |                                        |                                                        |

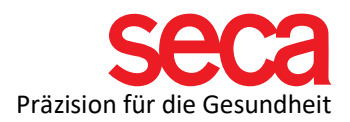

| 26 | Geben Sie die IP-<br>Adresse des<br>PCs/Servers, auf dem<br>sich die Datenbank<br>befindet (Server- oder<br>Komplettinstallation), in<br>das Feld "IP-Adresse" ein | Kuki, Trizeps       -       ×         Kein Patient ausgewählt |
|----|----------------------------------------------------------------------------------------------------|---------------------------------------------------------------|
| 27 | Drücken Sie                                                                                                    | übernehmen                                                    |
| 28 |                                                                                                    | Kein Patient ausgewählt                                       |
| 29 | Drücken Sie                                                                                                    | weiter                                                        |

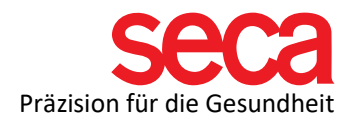

| 30 |                        |                                                                                                    |                                                                      |
|----|------------------------|----------------------------------------------------------------------------------------------------|----------------------------------------------------------------------|
|    |                        | 國 KuK_Trizeps                                                                                                    | - 🗆 ×                                                                |
|    |                        | Kein Patient ausgewählt 🎄 👘 👬                                                                                                    | 01.31.2024                                                           |
|    |                        | Gewicht: Größe: BMI:                                                                                                    | 15.25                                                                |
|    |                        | Einstellungen                                                                                                    |                                                                      |
|    |                        | Admin seca CLS-Netzwerk 👻                                                                                                    |                                                                      |
|    |                        | IP-Adresse                                                                                                    | gewicht/größe                                                        |
|    |                        | 10.10.10                                                                                                    |                                                                      |
|    |                        | Port                                                                                                    | bia                                                                  |
|    |                        |                                                                                                    |                                                                      |
|    |                        |                                                                                                    | patient                                                              |
|    |                        |                                                                                                    |                                                                      |
|    |                        |                                                                                                    | auswertung                                                           |
|    |                        |                                                                                                    |                                                                      |
|    |                        | übernehmen beenden                                                                                                    |                                                                      |
|    |                        |                                                                                                    |                                                                      |
| 31 | Drücken Sie wieder auf |                                                                                                    |                                                                      |
|    | das Dropdown-Menü.     |                                                                                                    |                                                                      |
|    |                        | seca CLS-Netzwerk 👻                                                                                                    |                                                                      |
|    |                        |                                                                                                    |                                                                      |
| 32 | Drücken Sie "Ethernet- |                                                                                                    |                                                                      |
|    | Netzwerk".             | 🚾 KuK, Trizeps                                                                                                    | - 🗆 X                                                                |
|    |                        | 8 MEN MIN 4                                                                                                    |                                                                      |
|    |                        | Kein Patient ausgewählt                                                                                                    | 01.31.2024                                                           |
|    |                        | Kein Patient ausgewahlt     III (IIII) (IIII) (IIII) (IIII) (IIIII) (IIIII) (IIIII) (IIIII) (IIIIII) (IIIIII) (IIIIII) (IIIIIII) (IIIIIIII                                                                                                    | 01.31.2024<br>13:20                                                  |
|    |                        | Gewicht: Größe BMI:<br>Einstellungen                                                                                                    | 01.31.2024<br>13:20                                                  |
|    |                        | Kein Patient ausgewahlt     III (IIII) (IIII) (IIIII) (IIIIIII) (IIIIIIII                                                                                                    | 01.31.2024<br>13:20                                                  |
|    |                        | Kein Patient ausgewahlt     III (IIII) (IIIII) (IIIIIII) (IIIIIIIIII                                                                                                    | 01.31.2024<br>13:20<br>gewicht/größe                                 |
|    |                        | Kein Patient ausgewahlt     In Let of the set       Gewicht:     Große:     BMI:       Einstellungen       Admin     Einstellungen       Gewichtseinheiten     V Einheiten       Gewichtseinheiten     kg     Region       Datumil Ihrzeit                                                                                                    | 01.31.2024<br>13:20<br>gewicht/größe                                 |
|    |                        | Kein Patient ausgewahlt     III (IIII) (IIII) (IIIII) (IIIII) (IIIIII) (IIIIII) (IIIIIII) (IIIIIIII                                                                                                    | 01.31.2024<br>13:20<br>gewicht/große<br>bia                          |
|    |                        | Kein Patient ausgewahlt     Image: Constraint of the set       Gewicht:     Größe:     BMI:       Einstellungen       Admin     Einheiten       Gewichtseinheiten     ✓ Einheiten       Gewichtseinheiten     ✓ Einheiten       Batum/Uhrzeit     Ethernet-Netzwerk       Energieeinheiten     seca CLS-Netzwerk                                                                                                    | 01.31.2024<br>13:20<br>gewicht/größe<br>bia                          |
|    |                        | Admin     Einstellungen       Gewichtseinheiten     V       Einstellungen                                                                                                    | gewicht/große<br>bia                                                 |
|    |                        | Kein Patient ausgewahlt       Image: Comparison of the same same same same same same same sam                                                                                                    | 01.31.2024<br>13:20<br>gewicht/größe<br>bia<br>patient               |
|    |                        | Kein Patient ausgewahlt       In the set         Gewicht:       Größe:         Einstellungen         Admin         Gewichtseinheiten         Kg         Region         Datum/Uhrzeit         Ehergieeinheiten         Sec CLS-Netzwerk         MJoule         Funknetzwerk         Längeneinheiten         Works Ton         Mertisch         Versionsstände         System                                                                                                    | 01.31.2024<br>13:20<br>gewicht/größe<br>bia<br>patient               |
|    |                        | Kein Patient ausgewahlt       In Case of the set         Gewicht:       Größe:       BMI:         Einstellungen       Einstellungen         Admin       Einheiten         Gewichtseinheiten       ✓ Einheiten         kg       Region         Datum/Uhrzeit       Ethernet-Netzwerk         Energiseinheiten       Seca CLS-Netzwerk         MJoule       Funknetzwerk         Längeneinheiten       Wonitor & Ton         wersionsstände       System         Allbispeicher       Allbispeicher                                                                                                    | 01.31.2024<br>13:20<br>gewicht/größe<br>bia<br>patient<br>auswertung |
|    |                        | Kein Patient ausgewahlt       Bit Bit         Gewicht:       Große         Einstellungen         Admin       Einstellungen         Gewichtseinheiten       ✓ Einheiten         Gewichtseinheiten       ✓ Einheiten         Gewichtseinheiten       ✓ Einheiten         Energieeinheiten       seca CLS-Netzwerk         Energieeinheiten       Seca CLS-Netzwerk         MJoule       Funknetzwerk         Längeneinheiten       Wonitor & Ton         metrisch       Versionsstände         System       Allbispeicher         übernehmen       beendt                                                                                                    | 01.31.2024<br>13:20<br>gewicht/große<br>bia<br>patient<br>auswertung |
|    |                        | Rein Patient ausgewahlt       Bit Bit         Gewicht:       Größe:         Einstellungen         Admin       Einstellungen         Gewichtseinheiten       V Einheiten         Gewichtseinheiten       V Einheiten         Gewichtseinheiten       V Einheiten         Energieeinheiten       Seca CLS-Netzwerk         Energieeinheiten       Monitor & Ton         Wersionsstände       System         Alibispeicher       Service: Hauptfunktionen                                                                                                    | 01.31.2024<br>13:20<br>gewicht/größe<br>bia<br>patient<br>auswertung |
|    |                        | Rein Patient ausgewahlt       Bit Bit         Gewicht:       Gebit       Bit         Einstellungen       Einheiten       Einheiten         Gewichtseinheiten       V Einheiten       Einheiten         Gewichtseinheiten       Kg       Datum/Uhrzeit         Einergieeinheiten       Seca CLS-Netzwerk         MJoule       Funknetzwerk         Langeneinheiten       Monitor & Ton         wersionsstände       System         Alibispeicher       Service: Hauptfunktionen                                                                                                    | 01.31.2024<br>13:20<br>gewicht/größe<br>bia<br>patient<br>auswertung |
|    |                        | Rein Patient ausgewahlt       Bit         Gewicht:       Größe:         Einstellungen         Admin       Einstellungen         Gewichtseinheiten       V Einheiten         Gewichtseinheiten       V Einheiten         Gewichtseinheiten       V Einheiten         Energieeinheiten       Seca CLS-Netzwerk         Energieeinheiten       Seca CLS-Netzwerk         Langeneinheiten       Versionsstände         System       Alibispeicher         übernehmen       beend                                                                                                    | 01.31.2024<br>13:20<br>gewicht/große<br>bia<br>patient<br>auswertung |
|    |                        | Cevicit:       Order Set         Gewicht:       Order Set         Einstellungen       Einstellungen         Admin       Einheiten         Gewichtseinheiten       V Einheiten         Gewichtseinheiten       V Einheiten         Berregiseinheiten       Seca CLS-Netzwerk         Eingeneinheiten       Monitor & Ton         Wersionsstände       System         Allbispeicher       Service: Hauptfunktionen                                                                                                    | 01.31.2024<br>13:20<br>gewicht/große<br>bia<br>patient<br>auswertung |
|    |                        | Rein Patient ausgewahlt       Bit         Gewicht:       Größe       Bit         Einstellungen       Einstellungen         Admin       Einstellungen         Gewichtseinheiten       V Einheiten         Gewichtseinheiten       V Einheiten         Gewichtseinheiten       Seca CLS-Netzwerk         Energieeinheiten       Bit         MJoule       Funknetzwerk         Langeneinheiten       Versionsstände         System       Alübispeicher         übernehmen       beend                                                                                                    | 01.31.2024<br>13:20<br>gewicht/große<br>bia<br>patient<br>auswertung |
|    |                        | Rein Patient ausgewahlt       BM:         Gewicht:       Gebie       BM:         Einstellungen       Einheiten       Image: Control and Control and Contro | 01.31.2024<br>13:20<br>gewicht/größe<br>bia<br>patient<br>auswertung |
|    |                        | Rein Patient ausgewahlt       Bit Bit         Gewicht:       Gebit       Bit         Einstellungen       Einheiten       Image: Bit Bit         Admin       Einheiten       Image: Bit Bit         Gewichtseinheiten       V Einheiten       Image: Bit Bit         Gewichtseinheiten       V Einheiten       Image: Bit Bit         Gewichtseinheiten       Kg       Datum/Uhrzeit         Ethernet-Netzwerk       Seca CLS-Netzwerk         MJoule       Funknetzwerk         Längeneinheiten       Wonitor & Ton         wetrisch       Versionsstände         System       Alibispeicher         übernehmen       beend                                                                                                    | 01.31.2024<br>13:20<br>gewicht/größe<br>bia<br>patient<br>auswertung |
|    |                        | Rein Patient ausgewahlt       Bit Bit         Gewicht:       Gebe         Einstellungen       Einstellungen         Admin       Einstellungen         Gewichtseinheiten       V Einheiten         Region       Datum/Uhrzeit         Energieeinheiten       Seca CLS-Netzwerk         MJoule       Funknetzwerk         Langeneinheiten       Wersionsstände         System       Alibispeicher         übernehmen       Beend                                                                                                    | 01.31.2024<br>13:20<br>gewicht/große<br>bia<br>patient<br>auswertung |

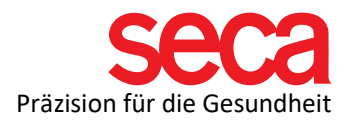

| 33 | Falls Ihr Netzwerk als<br>DHCP eingerichtet ist,<br>wählen Sie DHCP.<br>In unserem Beispiel ist<br>DHCP aus.                                                           | Kein Patient ausgewählt                                                                                                    |
|----|----------------------------------------------------------------------------------------------------|----------------------------------------------------------------------------------------------------|
| 34 | Drücken Sie                                                                                                    | Ethernet-Netzwerk<br>einrichten                                                                                                    |
| 35 | Geben Sie nun eine IP-<br>Adresse für das mBCA<br>ein. In unserem Beispiel<br>10.10.10.11<br>Mehr Informationen<br>finden Sie hier:<br>Link:<br>IT-Begriffserklärungen | Kein Patient ausgewählt       01.31.2024         Gewicht       Größe:       BMI:         Einstellungen       01.31.2024         Admin       Ethernet-Netzwerk •       gewicht/größe         I 0.10.10.11       Netzmasse       255.255.255.0         Domain-Name-Server       0.0.0.0       patient         I 0.0.0.0       standard-Gateway       0.0.0.0       auswertung |
| 36 | Geben Sie die<br>Subnetzmaske des<br>PCs/Servers, der die<br>Datenbank enthält, in das<br>Feld "Netzmaske" ein. In<br>unserem Beispiel die<br>255.255.255.0            |                                                                                                    |

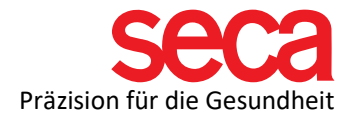

| 37 | Geben Sie Standard-<br>Gateway und Domain-<br>Name-Server (falls Sie<br>ein Standard-Gateway<br>und Domain-Name-<br>Server vergeben haben)<br>in das Feld "Standard-<br>Gateway" und "Domain-<br>Name-Server" ein. |                                                                                                    |
|----|----------------------------------------------------------------------------------------------------|----------------------------------------------------------------------------------------------------|
| 38 | Drücken Sie                                                                                                    | abschließen                                                                                                    |
| 39 |                                                                                                    | Kuk Trizes       -       ×         Kein Patient ausgewählt       01.31.2024       13.33         Gewecht       Große       BM       01.31.2024         Einstellungen       Einstellungen       gewicht/große         Die neuen Einstellungen wurden erfolgreich gespeichert       gewicht/große       bia         weiter                                                                                        |
| 40 | Drücken Sie                                                                                                    | weiter                                                                                                    |
| 41 |                                                                                                    | 🖉 KuK, Trizeps — 🗆 🗙                                                                                                    |
|    |                                                                                                    | Kein Patient ausgewählt     Gewicht:   Größe: Einstellungen   Admin   Einstellungen   MAC-Adresse:   64.d2.414.1c.73   IP-Adresse:   10.10.10.11   Netzmaske:   255.255.05   Damin-Name-Server:   0.0.00   Standard-Gateway:   0.0.00   Verbindungslotale IPv6-Adresse:   1000:   Verbindungslotale IPv6-Adresse:   1000:   Beine     Ehemet-Netzwerk   patient aus ein   Ehemet-Netzwerk   patient auswertung |

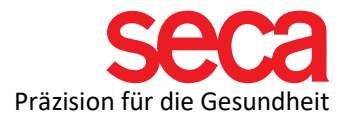

| 42 | Drücken Sie                                                                                                    | übernehmen                                                                                                    |
|----|----------------------------------------------------------------------------------------------------|----------------------------------------------------------------------------------------------------|
| 43 | Drücken Sie die<br>Schaltfläche<br>"Gewicht/Größe" um zum<br>Startbildschirm<br>zurückzukehren                                                                                           | gewicht/größe                                                                                                    |
| 44 | Nun ist die Verbindung<br>vom mBCA-Gerät und<br>dem PC abgeschlossen.                                                                                                    | Kuk Trizeps       -       ×         Kein Patient ausgewählt                                                                                                    |
| 45 | Dazu nochmal eine<br>Zusammenfassung:                                                                                                    | Einstellungen am PC:<br>Feste IP dem Rechner zugewiesen (10.10.10.10)<br>Netzmaske: 255.255.255.0<br>Einstellungen am mBCA-Gerät:<br>Feste IP des PC unter Menüpunkt "seca CLS-<br>Netzwerk" eingegeben (10.10.10.10)<br>Unter Menüpunkt "Ethernet-Netzwerk" DHCP "aus" und<br>feste IP dem mBCA-Geräts vergeben 10.10.10.11,<br>sowie Netzmaske 255.255.255.0. |
| 46 | Die<br>Netzwerkkommunikation<br>zwischen dem mBCA und<br>dem Computer wird<br>hergestellt, wenn das<br>Netzwerksymbol in der<br>oberen rechten Ecke des<br>Bildschirms weiß<br>erscheint | 各《《昌》》《注》》 品品                                                                                                    |

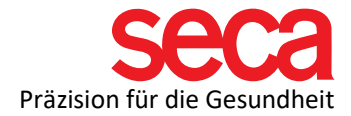

| 47 | Führen Sie eine           |  |
|----|---------------------------|--|
|    | Testmessung durch und     |  |
|    | schauen Sie, ob die       |  |
|    | Messung in der seca       |  |
|    | analytics 115 Software    |  |
|    | erscheint.                |  |
|    | Sollte dies nicht         |  |
|    | funktionieren, überprüfen |  |
|    | Sie bitte die Firewall-   |  |
|    | Ports und alle            |  |
|    | vorgenommenen             |  |
|    | Einstellungen.            |  |